### accDeliTowel 在庫について

| 在庫 ×                |                                |              |          |       |       |       |       |       |            |       |       |       |   |
|---------------------|--------------------------------|--------------|----------|-------|-------|-------|-------|-------|------------|-------|-------|-------|---|
| <sup>店胡</sup><br>足利 | ▼表示                            |              |          |       |       |       |       |       |            |       |       |       | e |
| ! 个商品コード            | 商品名                            | 最終入庫         | 最終出庫     | 月中納品数 | 月中仕入数 | 月中調整数 | 月中出荷数 | 月中入荷数 | 月中棚卸調整 発注点 | 数量    | 持出中   | 調整後   |   |
| 000000010047        | おしぼり エンペラー                     | 22/08/01     | 22/07/27 | 50    |       |       |       |       |            | 1,000 | 510   | 510   |   |
| 000000010023        | おしぼり タンポポ                      | 22/08/01     | 22/05/17 |       |       |       |       |       |            | 1,000 | 100   | 100   |   |
| 4975657270051       | セーフコール75 51                    | 22/08/01     | 22/08/01 |       |       |       |       |       |            | 20    | 283   | 283   |   |
| 4901301021274       | 花王チェリーナ 4.51                   | 22/08/04     | 22/08/04 |       |       |       |       |       |            | 8     | 390   | 390   |   |
| 4901301051752       | 花王ワンダフル4.51                    | 22/07/29     | 22/07/29 |       |       |       |       |       |            | 20    | -41   | -41   |   |
| 4975657200515       | 【廃番】!マイソフトコンク1kg入4パック初回セット(希釈: | ポトル付00/01/01 | 00/01/01 |       |       |       |       |       |            | 4     | 0     | 0     |   |
| 4901301500137       | 【廃番】!!入力不可!! 花王パフォーミー 21       | 00/01/01     | 00/01/01 |       |       |       |       |       |            | 9     | 0     | 0     |   |
| 4975657200133       | スーパ <sup>®</sup> ーサラセン4kg      | 22/08/04     | 00/01/01 |       |       |       |       | 5,000 | )          | 20    | 5,000 | 5,000 |   |
| 4975657234473       | おしぼりやさんの漂白剤 5.5kg              | 22/07/29     | 22/08/04 |       |       |       | 220   | )     |            | 60    | 0     | 0     |   |

在庫画面から現在の在庫を確認出来ます。

### 最終入庫

最後に在庫数が加算された日付です。

#### 最終出庫

最後に在庫数が減算された日付です。

### 月中納品数~月中棚卸調整

月中に行われた在庫の出し入れの集計です。

### 発注点

商品マスタに指定された数値です。 数量がこの値以下になると行の色が水色になります。

### 数量

現在の在庫数です。

### 持出中

ハンディ転送時に持出数として登録し、取り込み(持ち帰り登録)が行われていない数量です。 数量からこの数値が引かれています。

### 調整後

ここに調整後の数量を入力して保存すると、現在の在庫数が入力した数量になるように調整されます。 調整した数量は月中調整数に記録されます。

## 持出登録

| ハンデイ転送 ×            |                                                |                            |             |
|---------------------|------------------------------------------------|----------------------------|-------------|
| 訪問日<br>2022/08/04   | 転送データ                                          | コース用リスト 得意先リスト 合           | 得意先リスト電     |
|                     | 順番 得意先CD 得意先名 受注分 商品区分 商品CD 商品                 | 品 数量 単価 現金 上限 累計数          | 故量 超過禁止 超過! |
| 店舗<br>足利            | ▼ 1 1001 アクリート本社 🗌 おしぼり 0000000010023 おしぼ      | ぼり タンポポ 0 0 🗹 500          | 0           |
|                     | - 1 1001 アクリート本社 🗌 商事 000000058018 から          | * ックスMPR8B-2S 0 14,960 🗹 0 | 0           |
| 991 足利A             | 2 1020 株式会社金庫 🗌 おしぼり 000000010023 おしぼ          | ぎり タンポポ 0 0 🗌 0            | 0           |
| ສ <b>ເ</b> 2        |                                                |                            |             |
| チェックされた店舗の契約を転送します  |                                                |                            |             |
| □ \$<6              |                                                |                            |             |
| □ 宇都宮               | 持出商品入力                                         |                            | ランジョン       |
| □字都宮南               | 商品コード 商品名 納品予定数合計 持出数                          |                            |             |
| □郡山                 | 000000010023 おしぼり タンポポ 0 500                   |                            |             |
|                     | 000000058018 ホットホ <sup>*</sup> ックスMPR8B-2S 0 0 |                            |             |
| □那須塩原               |                                                |                            |             |
| □福島                 | L .                                            |                            |             |
| 表示                  | ]                                              |                            |             |
| 転送                  |                                                |                            |             |
| ※アップデートは転送前に行って下さい。 |                                                |                            |             |
| アップデート              |                                                |                            |             |

ハンディ転送画面の持出商品に持ち出す商品の数量を入力して転送ボタンを押したタイミングで在庫から数量が減ります。

持出商品には納品予定の数量が集計されていますが、訂正がある場合は持出数を訂正します。 持出中の商品は在庫一覧の持出中に集計されます。

在庫は持出を登録したタイミングで減ります。

#### 持帰り登録

| 持帰り商品入さ      | <b>ხ</b>       |     |     |     |              |
|--------------|----------------|-----|-----|-----|--------------|
| 商品コード        | 商品名            | 持出数 | 納品数 | 返却数 |              |
| 000000030045 | フェイスタオル (ベージュ) | 0   | 0   | 0   | $\uparrow$   |
| 000000030021 | フェイスタオル (白)    | 0   | 0   | 0   |              |
| 000000023238 | エコマットssグレー     | 1   | 0   | 1   |              |
| 000000023207 | エコマットsグレー      | 2   | 0   | 2   |              |
| 000000021081 | サンモップM60       | 1   | 0   | 1   |              |
| 000000040150 | パチンコベルト        | 1   | 0   | 1   |              |
| 000000021074 | サンモップM40       | 4   | 0   | 4   |              |
| 000000041010 | B-4タオル         | 0   | 0   | 0   |              |
| 000000030014 | フェイスタオル        | 0   | 0   | 0   |              |
| 000000030304 | バスタオル          | 0   | 0   | 0   |              |
| 000000022064 | サンマットSグレー無地    | 1   | 0   | 1   | $\downarrow$ |

受信画面で受信を行うと持帰り商品が表示されます。

通常はそのままで問題ありませんが、訂正がある場合は納品数と返却数を訂正します。

受信データを保存すると持帰り商品が登録されます。

在庫一覧の持出中から持出数が減算され、納品数が月中納品数に集計されます。

持帰りを行うと返却分の在庫が増えます。 持帰り登録時点で在庫が減るわけではありません。

#### 未取込持出

| 未取込持出 ×                                        |                                            |            |   |
|------------------------------------------------|--------------------------------------------|------------|---|
| 取り込まれていない持帰り一覧                                 | 持帰り商品入力                                    |            | 8 |
| 更新日時 訪問日 店舗 コース 担当者                            | 商品コード 商品名 持!                               | 出数 納品数 返却数 |   |
| 22/08/04 11:24 22/08/06 足利 991 足利A ERROR ID=0  | 000000010016 おしぼり ファンタジー                   | 0 0 0      |   |
| 22/08/04 11:27 22/08/04 さくら 101 月・木 ERROR ID=0 | 000000010023 おしぼり タンポポ                     | 0 0 0      |   |
|                                                | 000000010030 おしぼり プレジデント                   | 0 0 0      |   |
|                                                | 000000030045 フェイスタオル (ページュ)                | 0 0 0      |   |
|                                                | 000000030021 フェイスタオル (白)                   | 0 0 0      |   |
|                                                | 000000023238 エコマットSSグレー                    | 1 0 1      |   |
|                                                | 000000023207 エコマットSグレー                     | 2 0 2      |   |
|                                                | 000000021081 サンモップM 6 0                    | 1 0 1      |   |
|                                                | 000000040150 パチンコベルト                       | 1 0 1      |   |
|                                                | 000000021074 サンモップM 4 0                    | 4 0 4      |   |
|                                                | 000000041010 B-4タオル                        | 0 0 0      |   |
|                                                | 000000030014 フェイスタオル                       | 0 0 0      |   |
|                                                | 000000030304 バスタオル                         | 0 0 0      |   |
|                                                | 000000022064 サンマットSグレー無地                   | 1 0 1      |   |
|                                                | 000000022088 サンマットL緑無地                     | 2 0 2      |   |
|                                                | 000000022095 サンマットLグレー無地                   | 3 0 3      |   |
|                                                | 000000022606 TS6 S 赤イラ                     | 1 0 1      |   |
|                                                | 000000058025 ホットホ <sup>*</sup> ックスMPR8B-2F | 1 0 1      |   |
|                                                | 000000023436 オイル&ウォーターマット L ク゛レー           | 1 0 1      |   |
|                                                | 000000023443 オイル&ウォーターマット S 緑              | 3 0 3      |   |
|                                                | 000000023450 オイル&ウォーターマットL緑                | 1 0 1      |   |
|                                                | 000000023511 オイル&ウォーターマットSS赤               | 1 0 1      |   |
|                                                | 000000232128 栃木銀行オリジナルマットS                 | 1 0 1      |   |
|                                                |                                            |            |   |

ハンディに転送した後、持帰り登録されていない持出データを参照します。

左側の「取り込まれていない持帰り一覧」を選び、右側の「持帰り商品入力」の保存ボタンをクリックすると持帰り登録されます。

持帰り登録時の動作は受信時と同様です。

データを選んで保存ボタンを押すと、持ち出した数量全てが返却されます。

納品数や返却数に訂正がある場合は訂正してください。

ハンディに転送した後に受信しない場合、あるいは受信する前に別の日付やコースのデータを転送してしまうと持帰 りデータを登録出来なくなってしまいます。

その場合はこの画面から持帰り登録を行って下さい。

▲ 納品数を入力しても売上が登録されるわけではありません。

### 売上登録と在庫の関係

| 売上·納品編集 ×                              |                                       |                           |
|----------------------------------------|---------------------------------------|---------------------------|
|                                        |                                       | 8                         |
| 5周日<br>2022/08/04 🖬 55周時刻<br>2:19 PM 🕓 |                                       | 最終更新日時<br>22/08/04 02:19  |
| 売上日<br>つつつつ (co. (co. )                |                                       | 入力端末<br>ELK-OFFICE-elk    |
| 2022/08/04 <b>*</b>                    |                                       | 入力担当者<br>テストマン            |
| 1001 マアクリート本社                          | (!) 総日:59 プロバーテストマン 営業:土谷 早商          | ブロバー<br>テフトマン             |
| <sup>請求先</sup><br>1001 アクリート本社         | フロバーテストマン 営業:土谷 早前                    | 店编 _                      |
| 請求日<br>2022/08/04                      |                                       | 2月 7-3                    |
|                                        |                                       | 991 足利A                   |
| · 行番号 売上区分 間品」-ト 検索                    | 商品名 納品予定 数量 単価 人数 数量CS 単価CS 金額 数量ハフ ル | R価 単価根拠<br>630 売上先の得音先毎単価 |
|                                        |                                       |                           |
|                                        | 8先毎単価の単価を適用しました。                      | □ 割除                      |
| XE                                     |                                       | 合計金額<br>9,000             |

## ▲売上を登録しても在庫は減りません。

ここまで説明したように、在庫は持出登録と持帰り登録で増減し、その差分が納品となります。 そのため、売上を登録しても在庫は増減しません。

ハンディを通さない売上を登録した場合は、別途在庫の入出荷を登録する必要があります。

# 入出荷入力

4901301051752

花王ワンダフル4.51

| 入出荷入力 ×   |     |     |     |   |   |
|-----------|-----|-----|-----|---|---|
| 店舗<br>足利  | •   |     |     |   | 0 |
|           |     |     |     | + | - |
| ! 个 商品コード | 商品名 | 出荷数 | 入荷数 |   |   |

10

入出荷入力画面から出荷、あるいは入荷数を入力して保存すると在庫が増減します。

ХŦ

出荷数は在庫一覧の月中出荷数、入荷数は月中入荷数に集計されます。

売上を登録した後にこの画面を開くと、初期値として登録した売上の内容が表示されます。 売上登録後にアプリケーションを終了してしまうとこの機能は使えません。

# 入出荷一覧

| 入出荷一覧 ×           |                          |               |                           |       |     |     |       |   |    |    |
|-------------------|--------------------------|---------------|---------------------------|-------|-----|-----|-------|---|----|----|
| O 検索∮             | 条件                       |               |                           |       |     |     |       | ^ |    |    |
| 更新日時              | <b>« &lt;</b> 2022/08/03 |               |                           |       |     |     |       |   | 編集 | 削除 |
| 店舗                | <sup>店舗</sup><br>足利      | *             |                           |       |     |     |       |   |    |    |
|                   |                          |               |                           |       |     |     |       |   |    |    |
| 更新日時              | 店舗名                      | 商品CD          | 商品名                       | 担当者名  | 出荷数 | 入荷数 | ХŦ    |   |    |    |
| 22/08/04 11:57:57 | 足利                       | 4975657200133 | スーパ <sup>°</sup> ーザラセン4kg | テストマン |     | 0   | 5,000 |   |    |    |
| 22/08/04 11:57:57 | 足利                       | 4975657234473 | おしぼりやさんの漂白剤 5.5kg         | テストマン |     | 220 | 0     |   |    |    |
|                   |                          |               |                           |       |     |     |       |   |    |    |
|                   |                          |               |                           |       |     |     |       |   |    |    |

検索条件を入力して表示し、編集あるいは削除を行います。 削除を行うと在庫に行った加算減算が取り消されます。

# 仕入登録

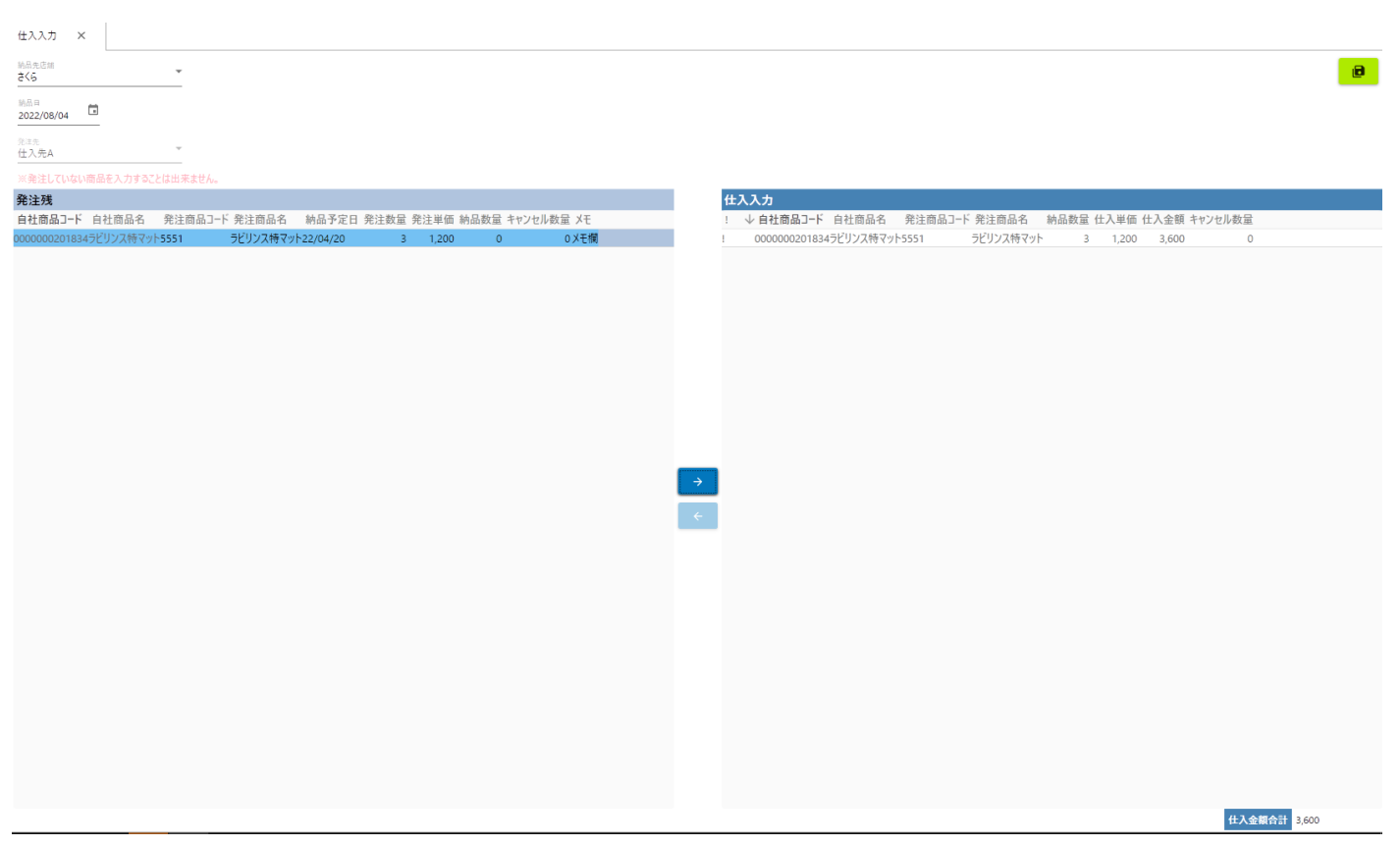

発注残を選んで→ボタンを押すと仕入入力に商品が登録されます。

納品数量やキャンセル数量を入力して保存ボタンをクリックすると仕入が登録され、在庫に加算されます。 在庫一覧の月中仕入数に集計されます。